# Procédure mot de passe oublié

Février 2021

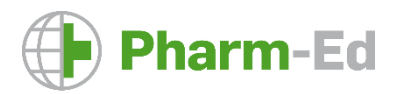

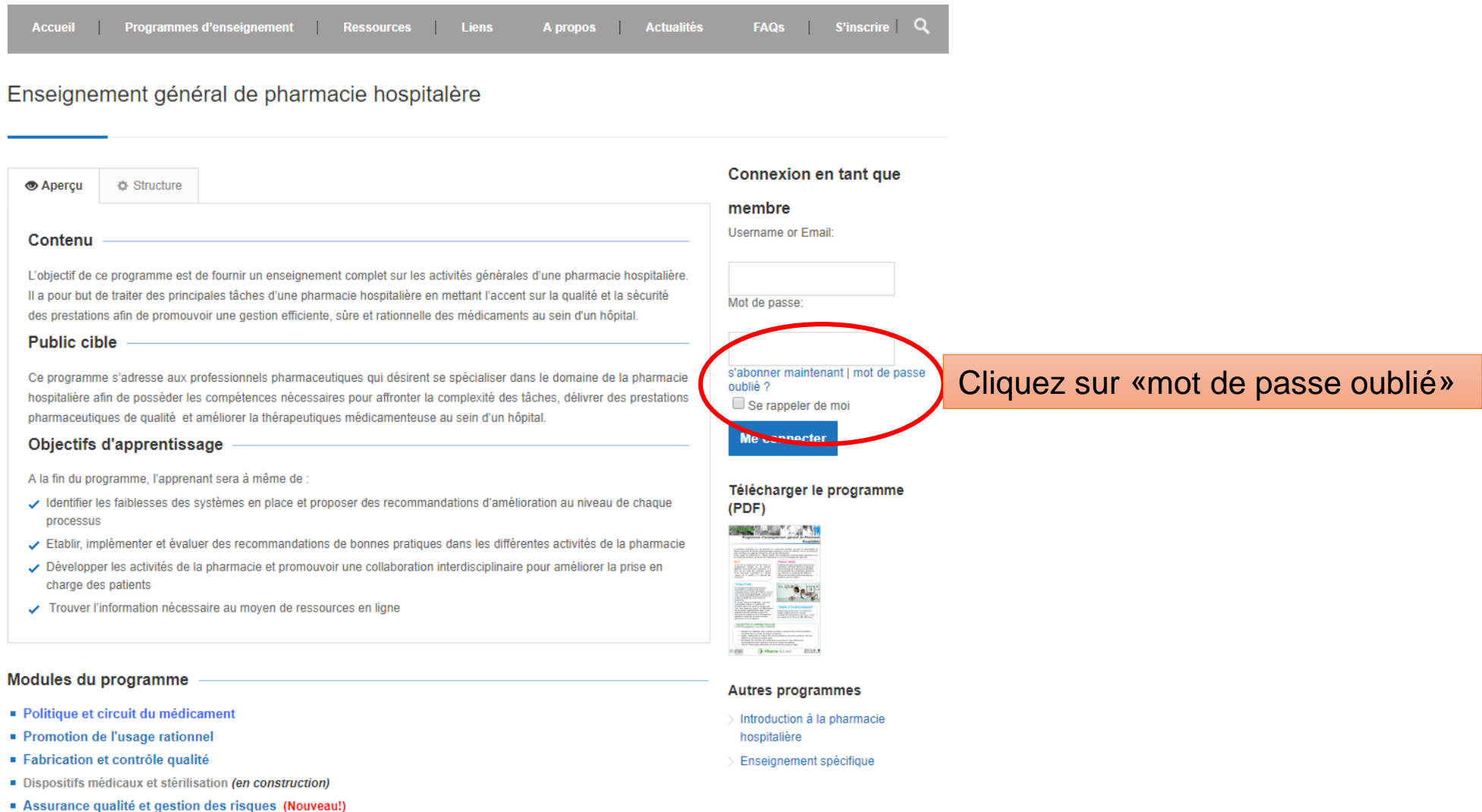

- Organisation d'une pharmacie hospitalière (en construction)

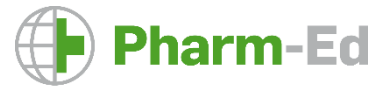

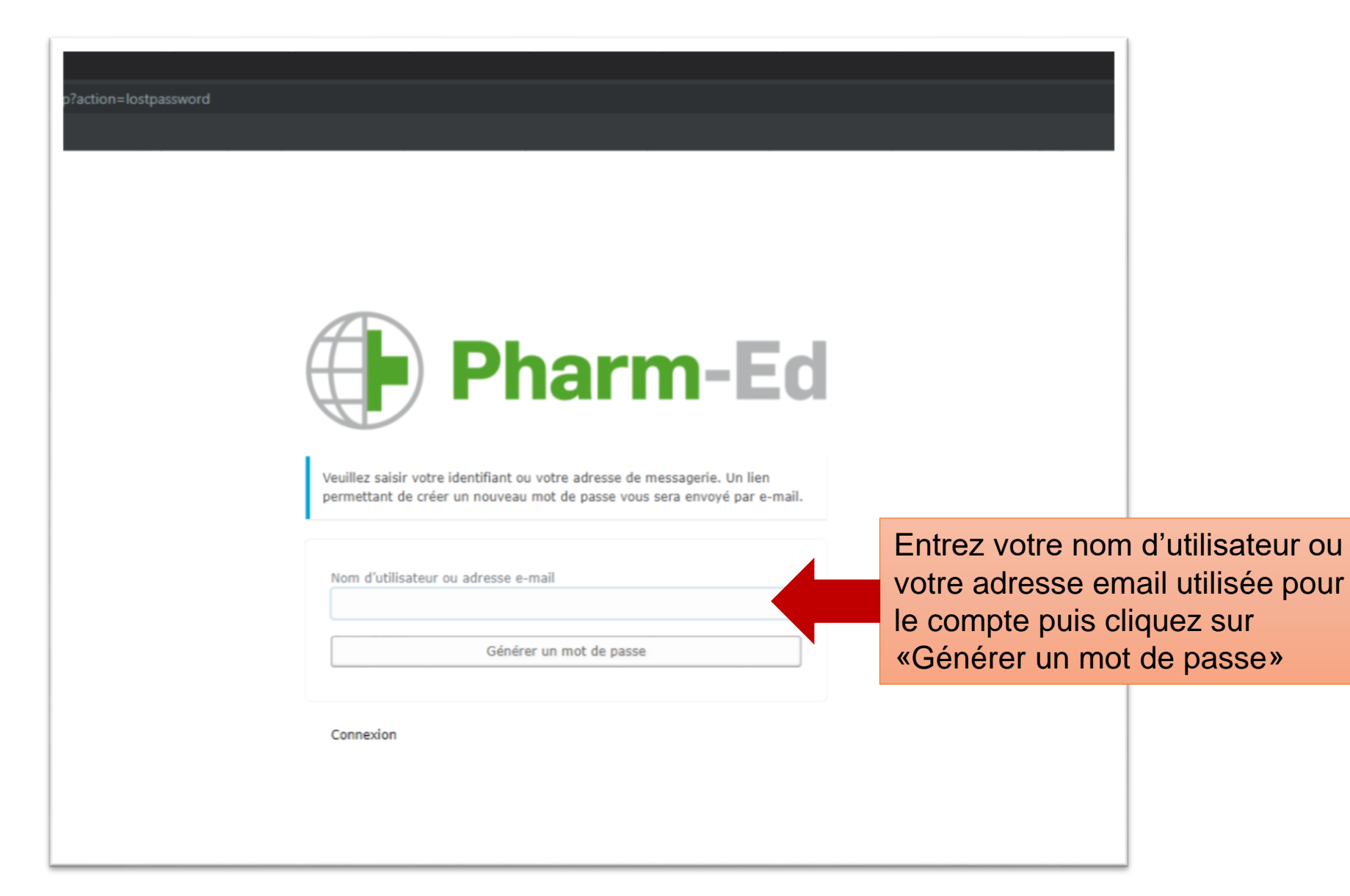

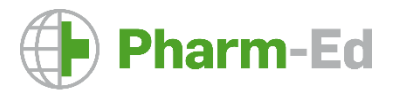

#### [Pharm-Ed] Réinitialisation du mot de passe $\Sigma$ Boîte de réception x

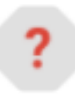

À moi 👻

Pharm-Ed <gilles.vauvarin@unige.ch>

Quelqu'un a demandé la réinitialisation du mot de passe pour le compte suivant :

Titre du site : Pharm-Ed

Identifiant : vongrutest

S'il s'agit d'une erreur, ignorez ce message et la demande ne sera pas prise en compte.

Pour renouveler votre mot de passe, cliquez sur le lien suivant :

https://pharmed.datapharma.ch/wp-login.php?action=rp&key=kvLd2XlpzRwJqnH8Xajy&login=vongrutest

- Ouvrez votre boite mail. Vous recevrez un email quelques minutes après.
- Cliquez sur le lien en bas de l'email

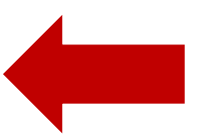

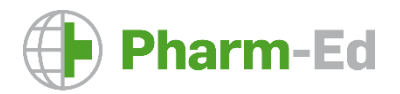

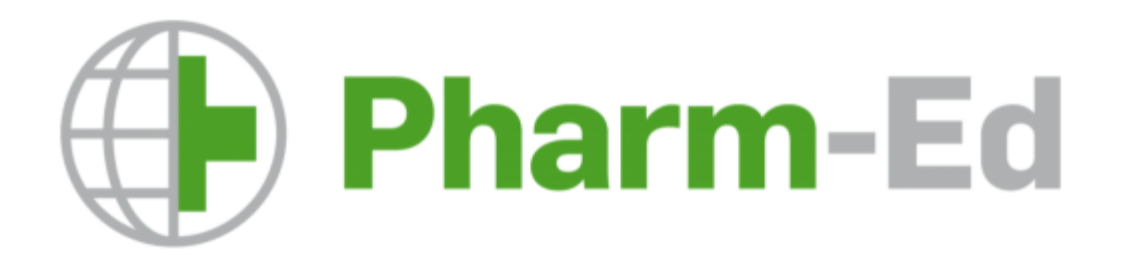

- Un mot nouveau mot de passe est proposé. Vous pouvez le sélectionner puis l'effacer pour le remplacer par un mot de passe qui vous convient
- Ensuite cliquez sur «Réinitialiser le mot de passe»

Veuillez saisir votre nouveau mot de passe ci-dessous.

| 3co\$pEGD&&*2RF^J                                                                                          |                                                |
|----------------------------------------------------------------------------------------------------|------------------------------------------------|
| Forte                                                                                                    |                                                |
| Conseil : le mot de passe devrait contenir au moir<br>rendre plus sûr, utilisez des lettres en majuscule e | ns 12 caractères. Pour le<br>et minuscule, des |
| nombres, et des symboles tels que ! " ? \$ % ^ &                                                           | ).                                             |

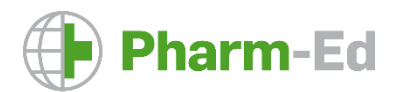

Connexion

- Votre nouveau mot de passe a été enregistré
- Reconnectez-vous sur <u>www.Pharm-Ed.net</u> et entrez vos nouveaux identifiants.

Pharm-Ed

Votre mot de passe a été réinitialisé. Connexion

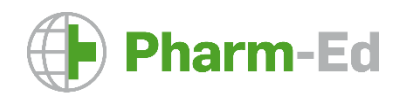